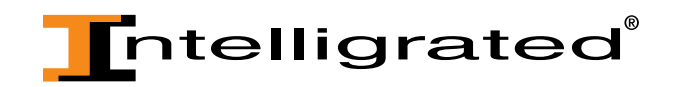

## OnTimeParts.com Tutorial: Setting Primary Bill & Ship to Locations

By setting up your primary Bill & Ship to address, users won't be required to change it during checkout to the correct address.

## Setting up Primary addresses:

•

• From the header, click on the 'Profile' link:

|                                                                |                                                          | ,                                             |                             | Hello, Joseph Smith |
|----------------------------------------------------------------|----------------------------------------------------------|-----------------------------------------------|-----------------------------|---------------------|
| Intelligrated                                                  | DnTimeParts™                                             | Cart   Order Form   Orders   Profile   Logout | Search Q                    |                     |
| Once on the Profile page, click                                | on the 'Address Boc                                      | k' link:                                      |                             |                     |
| Profile  Personal Information                                  | Personal Informa                                         | ation                                         |                             |                     |
| Accounts<br>Preferences<br>Company Information<br>Address Book | Details<br>* First Name:<br>Middle Name:<br>* Last Name: | Joseph<br>Smith                               | Cancel Apply                | Ī                   |
|                                                                | * Email Address:<br>Change Password                      | joe.smith@xyz.com                             |                             |                     |
|                                                                | Username:<br>* New Password:<br>* Verify Password:       | JOE.SMITH@XYZ.COM Password must be            | at least 8 characters long) |                     |
|                                                                | * Indicates required field                               |                                               | Cancel Apply                |                     |

• From here, users will see all of the addresses that are associated with their account.

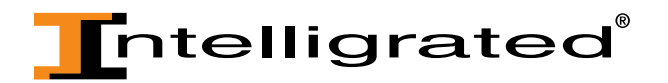

• Each address is designated as a bill and / or ship to:

| Address                                                  | Address Type                                   | Primary Billing Address | Primary Shipping Address |
|----------------------------------------------------------|------------------------------------------------|-------------------------|--------------------------|
| 1234 Park Ave<br>Miami Beach,FL 33139<br>UNITED STATES   | Shipping Address <b>F</b> .<br>Billing Address | •••••                   | 0                        |
| 321 S Front St<br>Memphis, TN 38103<br>UNITED STATES     | Shipping Address                               | ••                      | 0                        |
| 123 Main St<br>Portland,OR 97232<br>UNITED STATES        | Shipping Address                               | 0                       | 0                        |
| 11111 Wayne Rd<br>Romulus,MI 48174-1472<br>UNITED STATES | Shipping Address                               | •                       | 0                        |

• From here, users should select the address they want to set as their primary bill & ship to by selecting the radio icon with the appropriate address and then clicking the 'Save' button:

|                                                          |                                     |                         | Save                     |
|----------------------------------------------------------|-------------------------------------|-------------------------|--------------------------|
| Address                                                  | Address Type                        | Primary Billing Address | Primary Shipping Address |
| 1234 Park Ave<br>Miami Beach,FL 33139<br>UNITED STATES   | Shipping Address<br>Billing Address | °F.                     | 0                        |
| 321 S Front St<br>Memphis,TN 38103<br>UNITED STATES      | Shipping Address                    | 0                       |                          |
| 123 Main St<br>Portland,OR 97232<br>UNITED STATES        | Shipping Address                    |                         | •                        |
| 11111 Wayne Rd<br>Romulus,MI 48174-1472<br>UNITED STATES | Shipping Address                    | 0                       | •                        |
|                                                          |                                     |                         | Save                     |

\*Please note that you are only able to select a primary bill or ship to address that is labeled as such in the Address Type column.

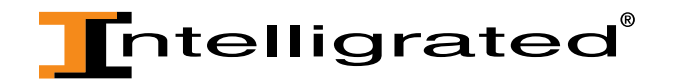

• Now, when a user goes through the checkout process, the addresses selected as their Primary Shipping & Billing are defaulted to:

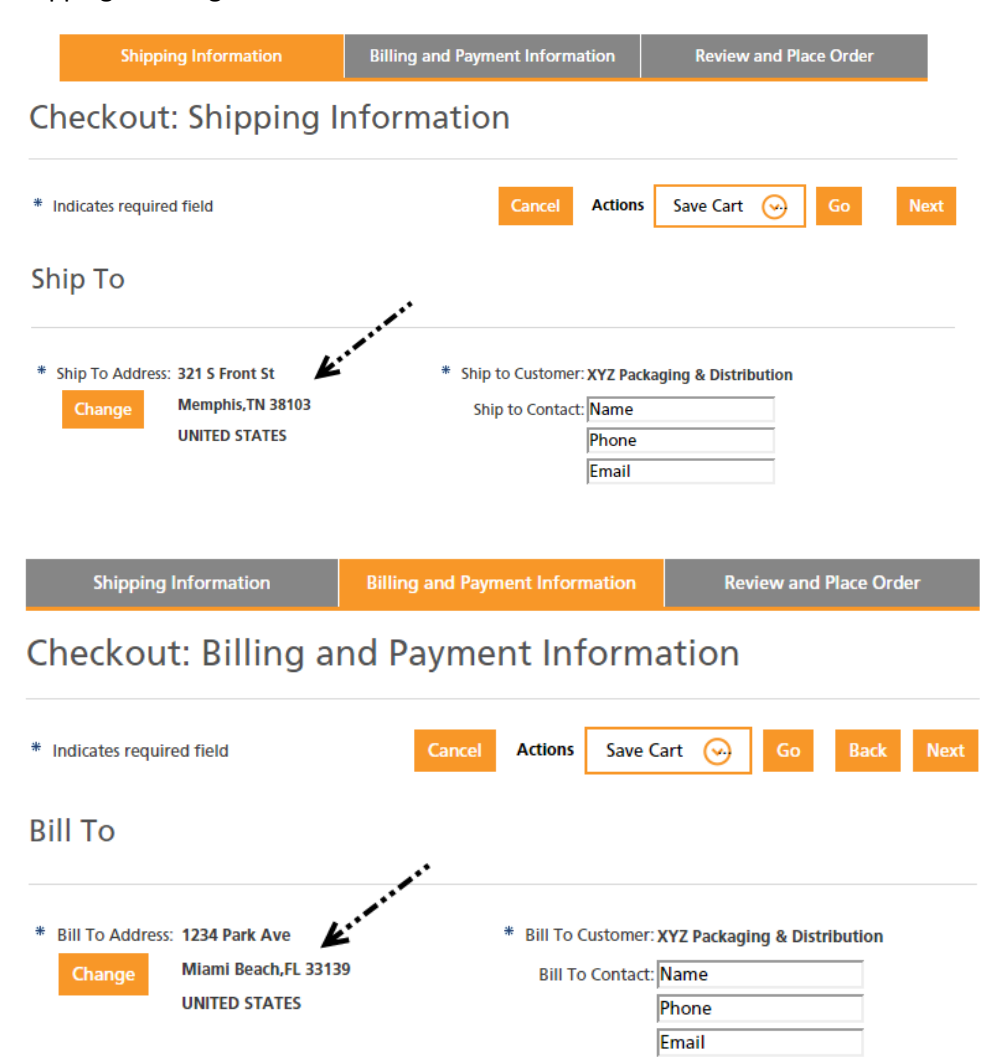